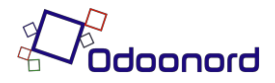

2-faktor login

## 2-faktor (2FA) øger sikkerheden.

For at logge ind på din app skal du først gennemgå 2 faktor sikkerhedsgodkendelse. Åben din browser og gå til: <u>blokhusvand.odoonord.dk</u>

Følgende skærmbillede kommer frem. (Der kan godt være data i felterne)

|                     | Startside | Kontakt os Log ind |
|---------------------|-----------|--------------------|
|                     |           |                    |
| E-mail              |           |                    |
| E-mail              |           |                    |
| Adgangskode         |           |                    |
| Adgangskode         |           |                    |
|                     |           |                    |
| Log ind             |           |                    |
| Nulstil adgangskode |           |                    |

Indtast dit brugernummer i "E-mail" feltet og dit brugernavn + dit postnummer i Adgangskode (Eksempel: 1234 i E-mail og 12349492 i Adgangskode, hvis du bor i Blokhus og 12349000, hvis du bor i Aalborg)

Tryk på log ind knappen

Nu møder du 2FA godkendelsesproceduren. (Der kan godt være data i felterne)

| Email         |               |
|---------------|---------------|
| Mobil         |               |
| Password      |               |
| Godkend passw | vord          |
| S             | kift password |

Du skal nu indtaste din mailadresse i "e-mail" og angive telefonnummer i "Mobil". Indtast derefter et selvvalgt password i "Password" feltet og gentag det selvvalgte password i "Godkend password".

Tryk på "Skift password" knappen.

Nu modtager du en mail med et link og en Verificeringskode. Tryk på linket og indtast verificeringskoden.

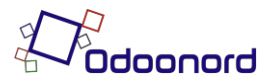

| Valideringskode                    |   |
|------------------------------------|---|
| Indtast venligst 2-faktor cifferne |   |
|                                    |   |
| Login                              |   |
| Enter                              | J |
|                                    | 4 |

Hvis du har forsøgt flere gange så husk at bruge den nyeste kode – typisk er det i den mail, hvor der står 0 minutter siden.

Når koden er indtastet korrekt uden nogen mellemrum – heller ikke til sidst – så tryk på Login knappen. Tryk på "Startside" øverst i højre hjørne for at få vist grafikken.

Hvis du trykker på Enter knappen kommer du tilbage til adgangsbilledet.

Nu skal du fremover logge ind på blokhusvand.odoonord.dk eller appen med den valgte e-mail og det valgte password.

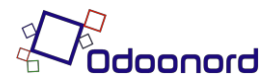

## Nulstil adgangskode

Hvis du har glemt din adgangskode, skal du trykke på linket "Nulstil adgangskode"

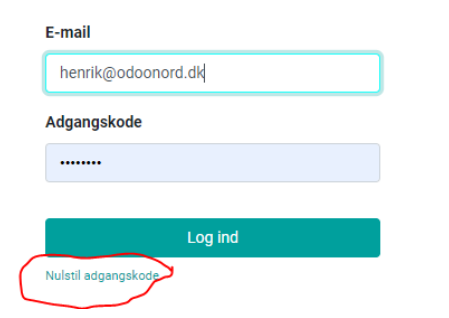

Herefter skal du indtaste din mailadresse og trykke på "Bekræft".

| Din e-mail         |
|--------------------|
| henrik@odoonord.dk |
| Bekræft            |
| ilbage til login   |

Efter kort tid modtager du en e-mail med et link. Når du trykker på det kommer du hen til en side, hvor du kan se din mailadresse og dit navn. Her kan du så også indtaste en ny adgangskode.

| Din e-mail          |  |  |  |  |
|---------------------|--|--|--|--|
| henrik@odoonord.dk  |  |  |  |  |
| Dit navn            |  |  |  |  |
| Shiv Test           |  |  |  |  |
| Adgangskode         |  |  |  |  |
|                     |  |  |  |  |
| Bekræft adgangskode |  |  |  |  |
|                     |  |  |  |  |
| Bekræft             |  |  |  |  |